# Thunderbird 8 (新規設定)

| ■Thunderbird 8 設定手順                                                                                                    | 3.[アカ                        | ウント設定                                                                                        | ]の画面が表示されます。[アカウント操作]から[メ<br>き追加]をクリックレます                                                                                                    |
|----------------------------------------------------------------------------------------------------|------------------------------|----------------------------------------------------------------------------------------------|----------------------------------------------------------------------------------------------------|
|                                                                                                    |                              | 5 11 7 7 7 8                                                                                 | 「追加」をクリックします。                                                                                                    |
| 1. I hunderbird を起動しまり。                                                                                                    | アカウントB                       | 7#14                                                                                         |                                                                                                    |
| Mozilla<br>Thunderbird                                                                                                    | 20日本<br>近日本<br>ディス<br>送信 (SP | - ル<br>- ル<br>- ク類成<br>(TP) サーバ                                                              | アカウントの設定       これは特殊なアカウントであり、特定の意出人情報はありません。       アカウントを(法):       ローカルフォルダ       メッセージの保存       ・        ・        ・        ・        ・        ・        ・        ・        ・        ・        ・        ・        ・        ・        ・        ・        ・        ・        ・        ・        ・        ・        ・            ・        ・        ・        ・        ・            ・ |
| ※初めてThunderbirdを起動した場合、Thunderbirdを成定のメールグ<br>フトに設定していない場合は、以下の画面が表示されます。必要に応<br>じて既定のメールソフトに設定します。                               |                              |                                                                                              |                                                                                                    |
| システム統合                                                                                                    | 77                           | ウント操作(A)・・                                                                                   |                                                                                                    |
| Thunderbird を次の既定のクライアントとして使用する:                                                                                                  | メー<br>名の<br>氏志<br>アカ         | ル <b>アカウントを追加(<u>A</u>)…<br/>サービスのアカウントを迫</b><br>のアカウントに設定( <u>D</u> )<br>ウントを削除( <u>B</u> ) | OK キャンゼル                                                                                                    |
| <ul> <li>✓ フィート</li> <li>○ Windows Search によるメッセージの検索を許可する(S)</li> <li>○ 記動時に Thunderbird が既定のクライアントとして設定されているか確認する(A)</li> </ul> | 4.以下<br>ける                   | の画面がす<br>(C)]をクリ・                                                                            | 長示されます。各項目を以下のように入力し、[続<br>ックします。                                                                                                    |
| OK キャンセル                                                                                                    | メールアオ                        | カウント設定                                                                                       |                                                                                                    |
| 2.メニューバーの[ツール(T)]→[アカウント設定(S)]の順にクリックします。                                                                                         | 87<br>×-<br>70               | はたの名前(N): 日<br>-ルアドレス(L): 、<br>スワード(P): メー<br>マノ                                             | E意の名前<br>受信者に表示される名前です。<br>メールアドレス<br>ールパスワード<br>(スワードを記憶する( <u>M</u> )                                                                                                    |
| C                                                                                                    |                              |                                                                                              | 年ャンセル(A) 続ける( <u>C</u> )                                                                                                    |
| メッセージフィルタの段注を変更する                                                                                                    | ※あた                          | こたの名前:                                                                                       | 任意の名前を入力します。                                                                                                    |
|                                                                                                    | <u>-</u> ۲%                  | -ルアドレス::                                                                                     | お客様のメールアドレスを入力します。                                                                                                    |
|                                                                                                    | ※パフ                          | スワード:メー                                                                                      | ルパスワードを入力します。                                                                                                    |
|                                                                                                    | ※パフ                          | マワードを記忆                                                                                      | 意する:チェックをつけます。                                                                                                    |
| ★ #7                                                                                                    |                              |                                                                                              |                                                                                                    |
|                                                                                                    |                              |                                                                                              |                                                                                                    |

| アカワントBGE                              |                                            |                              |                               |                                                                       |
|---------------------------------------|--------------------------------------------|------------------------------|-------------------------------|-----------------------------------------------------------------------|
| あなたの名前(N): 任算                         | 意の名前                                       | 受信者                          | に表示される名前です                    |                                                                       |
| メールアドレス(L): 🗴                         | ールアドレス                                     |                              |                               |                                                                       |
| パスワード(2): メー                          | ルパスワード                                     |                              |                               |                                                                       |
|                                       |                                            |                              |                               |                                                                       |
|                                       |                                            |                              |                               |                                                                       |
|                                       | サーバのホスト名                                   | ポート番号                        | SSL                           | 認証方式                                                                  |
| 受信サーバ: POP3 ・                         | サーバのホスト名<br>POPサーバ名                        | ポート番号<br>110 ・               | SSL<br>接続の保護なし マ              | 2015方式<br>  通常のパスワード認証                                                |
| 受信サーバ: POP3 ・<br>送信サーバ: SMTP          | サーバのホスト名<br>POPサーバ名<br>SMTPサーバ名            | ポート簡号<br>110 ・<br>・ 587 ・    | SSL<br>接続の保護なし ・<br>接続の保護なし ・ | にほ方式<br>通常のパスワード認証<br>帰号化されたパスワード認証                                   |
| 受信サーバ: POP3 ・<br>送信サーバ: SMTP<br>ユーザ名: | サーバのホスト&<br>POPサーバ名<br>SMTPサーバ名<br>メールアドレス | ポート番号<br>110 ×<br>・ 587 ×    | SSL<br>接続の保護なし ・<br>接続の保護なし ・ | <ul> <li>認証方式</li> <li>連第のパスワード認証・</li> <li>暗号化されたパスワード認証・</li> </ul> |
| 受信サーバ: POP3 ・<br>送信サーバ: SMTP<br>ユーザ名: | サーバのホスト&<br>POPサーバ名<br>SMTPサーバ名<br>メールアドレス | ボート番号<br>110 ×<br>・<br>587 × | SSL<br>接続の保護なし マ<br>接続の保護なし マ | <ul> <li>総括方式</li> <li>通常のパスワード認証・</li> <li>相号化されたパスワード認証・</li> </ul> |
| 受信サーバ: POP3 ・<br>ご信サーバ: SMTP<br>ユーザ名: | サーバのホスト&<br>POPサーバ名<br>SMTPサーバ名<br>メールアドレス | ポート番号<br>110 ・<br>・ 587 ・    | SSL<br>接続の保護なし マ<br>接続の保護なし マ | ※目方式<br>運業のパスワード認証<br>帰号化されたパスワード認証                                   |

サーバのホスト名:アカウント登録証記載の POP サーバ名

ポート番号:110を選択します。

### ※送信サーバ

サーバのホスト名:アカウント登録証記載の SMTP サーバ名

ポート番号:587を選択します。

### 6.左の一覧の[アカウント名]をクリックして、[アカウント名(N)]に任意 の名前を入力します。

| アカウント設定              |                                                                                        |                            |                  |
|----------------------|----------------------------------------------------------------------------------------|----------------------------|------------------|
| ▲ローカルフォルダ<br>述数メール   | アカウント設定 -                                                                              |                            |                  |
| ディフク語ば               | アカウント名(N): 仟意                                                                          | の名前                        |                  |
|                      | 設定の差出人情報<br>このアカウントで使用する<br>表すために使用されます。                                               | 8既定の差出人情報を設定してください。これは。    | Kッセージの差出人が誰であるかを |
|                      | 名明(Y):<br>メールアドレス(E):<br>近信先 (Reply-to)( <u>5</u> ):<br>組織 (Organization)( <u>0</u> ): |                            |                  |
|                      | 署名編集(X):                                                                               | HTML 形式で記述する (例: <b>太字</b> | 、 改行は<br>)(L)    |
|                      | 🖹 ファイルから裏名を挿                                                                           | 入する (テキストまたは HTML、画像ファイル)( | D:               |
|                      | □ メッセージに vCard ₹                                                                       | 2添付する(¥)                   | vCard を編集(D)     |
|                      | 送信 (SMTP) サーバ( <u>U</u> ):                                                             |                            |                  |
| アカウント操作( <u>A</u> )・ | 1                                                                                      |                            | 選出人情報を管理(出)      |
|                      | 2                                                                                      |                            | OK         キャンセル |

## 7.左の一覧の[サーバ設定]をクリックします。[ダウンロード後もサーバ にメッセージを残す(G)]のチェックを、お客様の任意で選択して [OK]をクリックします。

| コーカルフォルダ<br>述態メール    | サーバ設定                                                                                                    |  |  |  |
|----------------------|----------------------------------------------------------------------------------------------------|--|--|--|
| ディスク機能<br>サーバ(20)    | サーバの機能 POP メールサーバ<br>サーバを(S): POPサーバ名 ポート(D): 110 回転後: 110<br>ユーザを(N): メールアドレス<br>セキュリティ設定<br>連続の保護(U): なし                                                                                                    |  |  |  |
|                      | サーバ協定     「新着メッセージがないか起動時に確認する(C)     新着メッセージがないかな動時に確認する(C)     新着メッセージがないか(Y)     10 分 分ごとに確認する     新着メッセージが成じたダウンロードする(M)     ヘッダのの通識する(C)     ダウンロードしてがら(Q)     14     日早上経過したメッセージは用除する     ダウンロードしたメッセージを削除したらサーバ(からも用除する(C)     ダウンロードしたメッセージを削除したらサーバ(からも用除する(C)     ダウンロードしたメッセージを削除したらサーバ(からも用除する(C) |  |  |  |
|                      | メッセージの保存先:                                                                                                    |  |  |  |
| アカウント操作( <u>A</u> )・ | C:#Users#K-OPT#AppData#Roaming#Thunderbird#Profiles#J3vd63fc.default#Mail#pop.eor #%(B)                                                                                                    |  |  |  |
|                      | OK キャンセル                                                                                                    |  |  |  |

# 8.以上で設定は終了です。

# 発行元:株式会社イージェーワークス 発効日:2012年6月26日 rev2 本マニュアルに記載されている内容の著作権は、 原則として株式会社イージェーワークスに帰属します。 著作権法により、当社に無断で転用、複製等することを禁じます。